#### Step 1. Tax Parcel Search

# https://ascent.co.walworth.wi.us/LandRecords/PropertyListing/RealEstateTaxParcel#/Search

Once you click on the link, you will need to select your municipality (Village of Genoa City) and search by your Parcel ID or Street Number or Street Name (enter name only, omit st. dr. etc..) or by last name and/or first name. Choose only ONE of the options. DO NOT enter more than ONE option for your search or your information will not come up.

| Ascent Land Recor | rds Suite             | Public         | Land Recor      | ds Suite 🗸      | Real Estate Prope         | rt 🗸 Sea      | rch prop<br>B | oerties 🗸 🗸                                 | ?<br>Hel |
|-------------------|-----------------------|----------------|-----------------|-----------------|---------------------------|---------------|---------------|---------------------------------------------|----------|
| Clear Search      |                       |                |                 | LICELC          | Taxan (Darm               | - O t         | _             | 1 1                                         | _        |
| Municipality:     | Village of Genoa City |                | *               | USPLS:          | < Iown/Ran 🗸              | <sect></sect> | ~             | <location:< th=""><th>• •</th></location:<> | • •      |
| Parcel ID:        |                       |                |                 | First Name:     |                           |               |               |                                             |          |
| Street Number:    |                       |                |                 | Last Name:      |                           |               |               |                                             |          |
| Street Name:      |                       |                |                 | Sort By:        | Parcel Id                 | ~             |               |                                             |          |
| Mailing Address:  |                       |                |                 | 🗸 Inactive      |                           |               |               |                                             |          |
|                   |                       |                |                 |                 |                           |               |               | Find Nov                                    | N        |
|                   | Subscribe for Text a  | and Email Noti | ifications rega | rding tax parce | ls. Click here to get sta | rted now!     |               |                                             |          |
|                   |                       |                |                 |                 |                           |               |               |                                             | Log      |
| /iew Disclaimer   |                       |                |                 |                 |                           |               |               |                                             |          |
| Database Versions |                       |                |                 |                 |                           |               |               | Kere                                        | h        |

# Step 2. Tax Parcel

Once you find your property, click on the red parcel number which will link to your property details.

| Walworth Cou<br>Ascent Land Records Su | <b>nty</b><br><sup>ite</sup> | User:<br>Public | Choose Product:<br>Land Record | rds Suite 🗸     | Choose Category:<br>Real Estate Prope                                                                    | What<br>t v Sea | do you wa<br>arch pro | operties 🗸            | He<br>?<br>He |
|----------------------------------------|------------------------------|-----------------|--------------------------------|-----------------|----------------------------------------------------------------------------------------------------|-----------------|-----------------------|-----------------------|---------------|
| Clear Search                           |                              |                 |                                |                 |                                                                                                    |                 |                       |                       |               |
| Municipality: Villa                    | age of Genoa City            |                 | ~                              | USPLS:          | <town ran="" th="" 🗸<=""><th><sect></sect></th><th>~</th><th><location></location></th><th>~</th></town> | <sect></sect>   | ~                     | <location></location> | ~             |
| Parcel ID:                             |                              |                 |                                | First Name:     |                                                                                                    |                 |                       |                       |               |
| Street Number:                         |                              |                 |                                | Last Name:      | Village of Genoa                                                                                         | City            |                       |                       | _             |
| Street Name:                           |                              |                 |                                | Sort By:        | Parcel Id                                                                                                | ~               |                       |                       |               |
| Mailing Address:                       |                              |                 |                                | 🗸 Inactive      |                                                                                                    |                 |                       |                       |               |
|                                        |                              |                 |                                |                 |                                                                                                    |                 |                       | Find Nov              | v             |
|                                        | Subscribe for Tex            | t and Email N   | otifications rega              | rding tax parce | els. Click here to get sta                                                                               | rted now!       |                       |                       |               |
|                                        |                              |                 | Displaying 37                  | totarrecords.   |                                                                                                    |                 |                       | Print R               | lesu          |
| Parcel                                 |                              | Owner(s         | )                              |                 | Site Address                                                                                             |                 |                       | Tax Years             | 5             |
| TA10 0001 - Village of                 | Genoa City                   | VILLAGE C       | OF GENOA CITY                  | (               | 534 CARTER ST                                                                                            |                 |                       | 2004-2017             | 7             |
| TA100 00001 - Village of               | Genoa City                   | VILLAGE         | OF GENOA CITY                  | (               | 534 CARTER ST                                                                                            |                 |                       | N/A                   |               |
|                                        | Genoa City                   | VILLAGE         |                                |                 | 1                                                                                                    |                 |                       | 2012 2022             | ,             |
| 1A260 00002 - Village of               | Genoa City                   | VILLAGE         | JF GENOA CITY                  | VILLAGE HAL     | .L                                                                                                    |                 |                       | 2013-2022             | -             |

### Step 3. Pay Taxes

Once your Tax Information loads, scroll towards the bottom until you reach the Red Pay Taxes button. Click the **Pay Taxes** button.

|           |         |                    | bills:     | 2013       |          |         |        |             |
|-----------|---------|--------------------|------------|------------|----------|---------|--------|-------------|
| + 07 / T  |         |                    | Tax        | x History  |          |         |        |             |
| Tax Year* | Omitted | a payment informat | Taxes Paid | Taxes Due  | Interest | Penalty | Fees   | Total Payo  |
| 2023      |         | \$5,224.78         | \$0.00     | \$5,224.78 | \$0.00   | \$0.00  | \$0.00 | \$5,224.7   |
| 2022      |         | \$5,315.74         | \$5,315.74 | \$0.00     | \$0.00   | \$0.00  | \$0.00 | \$0.0       |
| 2021      |         | \$5,473.85         | \$5,473.85 | \$0.00     | \$0.00   | \$0.00  | \$0.00 | \$0.0       |
| 2020      |         | \$5,246.17         | \$5,246.17 | \$0.00     | \$0.00   | \$0.00  | \$0.00 | \$0.0       |
| 2019      |         | \$5,146.31         | \$5,146.31 | \$0.00     | \$0.00   | \$0.00  | \$0.00 | \$0.0       |
| 2018      |         | \$5,043.77         | \$5,043.77 | \$0.00     | \$0.00   | \$0.00  | \$0.00 | \$0.0       |
| 2017      |         | \$4,757.43         | \$4,757.43 | \$0.00     | \$0.00   | \$0.00  | \$0.00 | \$0.0       |
| 2016      |         | \$4,507.94         | \$4,507.94 | \$0.00     | \$0.00   | \$0.00  | \$0.00 | \$0.0       |
| 2015      |         | \$4,449.63         | \$4,449.63 | \$0.00     | \$0.00   | \$0.00  | \$0.00 | \$0.0       |
| 2014      |         | \$4,423.45         | \$4,423.45 | \$0.00     | \$0.00   | \$0.00  | \$0.00 | \$0.0       |
| 2013      |         | \$4,516.60         | \$4,516.60 | \$0.00     | \$0.00   | \$0.00  | \$0.00 | \$0.0       |
| 2012      |         | \$5,113.76         | \$5,113.76 | \$0.00     | \$0.00   | \$0.00  | \$0.00 | \$0.0       |
| 2011      |         | \$4,635.46         | \$4,635.46 | \$0.00     | \$0.00   | \$0.00  | \$0.00 | \$0.0       |
| 2010      |         | \$5,057.14         | \$5,057.14 | \$0.00     | \$0.00   | \$0.00  | \$0.00 | \$0.0       |
| 2009      |         | \$5,177.79         | \$5,177.79 | \$0.00     | \$0.00   | \$0.00  | \$0.00 | \$0.0       |
| 2008      |         | \$4,953.43         | \$4,953.43 | \$0.00     | \$0.00   | \$0.00  | \$0.00 | \$0.0       |
| 2007      |         | \$4,493.31         | \$4,493.31 | \$0.00     | \$0.00   | \$0.00  | \$0.00 | \$0.0       |
| 2006      |         | \$4,430.68         | \$4,430.68 | \$0.00     | \$0.00   | \$0.00  | \$0.00 | \$0.0       |
| 2005      |         | \$5,204.28         | \$5,204.28 | \$0.00     | \$0.00   | \$0.00  | \$0.00 | \$0.0       |
| 2004      |         | \$5,295.44         | \$5,295.44 | \$0.00     | \$0.00   | \$0.00  | \$0.00 | <b></b> 0.0 |
| Total     |         |                    |            |            |          |         |        | \$5,2 4.7   |

## Step 4. Shopping Cart

The Shopping Cart will open. If you have multiple parcels with the same mailing address, you can add them by clicking "Add to Cart" If you have additional parcels with different mailing address, click "Add Additional Parcels" (this will bring you back to step 1). Important: THE SHOPPING CART WILL GENERATE THE TOTAL AMOUNT DUE. IF YOU WISH TO PAY ONLY YOUR FIRST INSTALLMENT OR A PORTION OF YOUR TAX PAYMENT, CHANGE THE AMOUNT IN THE BOX.

| Parcel Number | Municipality          | Tax Year | Amount Due |         | Pay        |     |
|---------------|-----------------------|----------|------------|---------|------------|-----|
| THR100016     | Village of Genoa City | 2023     | \$5,224.78 | 5224.78 | Remove     |     |
| Total         |                       |          | \$5,224.78 |         | \$5,224.78 | Pay |
|               |                       |          | \$5,224.78 |         | \$5,224.78 | F   |

### Step 5. Entering MSB Payment Site

When you are all set to pay, Click the **Pay** button. A pop-up notice will alert you stating: You are now leaving the Walworth County, Wisconsin web site. If you continue, your payment will be completed as authorized by Walworth County (click ok). If you cancel, you will be returned to the shopping cart.

| THR1 00016 OK Cancel        | IOTE: Payment.<br>Parcel Numb | You are now leaving the Walworth County, Wisconsin web site. If you continue, your payment will be<br>completed as authorized by Walworth County. If you cancel, you will be returned to the shopping cart. | ×          |     |
|-----------------------------|-------------------------------|----------------------------------------------------------------------------------------------------|------------|-----|
|                             | HR100016                      | ОК С                                                                                                    | Cancel     |     |
| Total \$5,224.78 \$5,224.78 | otal                          | \$5,224.78                                                                                                    | \$5,224.78 | Pay |

## Step 6. Pay Village of Genoa City through MSB

Enter Payment Details, go to drop down and select a payment type: **credit/debit card or e-check.** Enter billing details. **Fees: credit/debit = 2.65% on total amount processed.** *(\$10 credit card chargeback fee for decline payments)*  **e-check = \$0.80 per transaction (\$15 NSF fee)** Agree to terms and click submit payment

| Agree to | terms and | u chek submi | t payment. |
|----------|-----------|--------------|------------|
|          |           |              |            |

|                                                          |      | Ceena City                                                                                       |                                                           |
|----------------------------------------------------------|------|--------------------------------------------------------------------------------------------------|-----------------------------------------------------------|
|                                                          |      | Welcome to the Village Genoa City Tax Pa                                                         | rments                                                    |
|                                                          |      | Pay Village of Genoa City Taxes Through MSB                                                      |                                                           |
| hoite<br>hanfolyees<br>10755                             |      | itendenor<br>SEZIOT<br>1                                                                         | Payment Senters<br>Submet<br>Convention for<br>Total meet |
| Perment Details<br>+ Parment bas<br>Seals Parment par    |      | v                                                                                                | I agest the Terrara Condition                             |
|                                                          |      |                                                                                                  | Carol symet                                               |
| Billing Details<br>Address lies 1<br>Enter advess lies 1 |      | Address for 2<br>Entra softwar low 2                                                             |                                                           |
| Country                                                  |      | Chy                                                                                              |                                                           |
| United States                                            | ×    | linter dy                                                                                        |                                                           |
| Sate Province Territory + Zip code<br>Select             | ie . |                                                                                                  |                                                           |
| Photenumber                                              |      | Email address                                                                                    |                                                           |
| (999) 999-9999                                           |      | enal@addres.com                                                                                  |                                                           |
|                                                          |      | Remotivaire, sus green to annot an <del>Responded on an and Caldelines</del><br>Copyright 5 2023 |                                                           |

#### Step 7. Print or Save Receipt